## Accepting Offer to install Software

This page was moved to kb.wisc.edu/smph/internal/134159 Click in the link above if you are not automatically redirected in 10 seconds.

SMPH shared services IT has several option software packages that are available to install though Offers

- 1. Look for the W symbol, in the bottom right hand side of your taskbar.
  - \*Note if you do not see the icons it could mean that your computer has not offers available.

|                 |                                                             |            |             |                  | ି 🎧      | •        |
|-----------------|-------------------------------------------------------------|------------|-------------|------------------|----------|----------|
| n the<br>Then ( | offers tab s<br>Click Accep                                 | elect from | n available | software         |          |          |
| ₩ ІВМ           | BigFix Support Cer                                          | nter       |             |                  |          | - 0      |
| File Edi        | t Help                                                      |            |             |                  |          |          |
| Offers          | Progress                                                    |            |             |                  |          |          |
| Sea             | rch:                                                        |            |             | Show Hidden Offe | ers Hide | Accept   |
| Title           |                                                             |            |             |                  |          | Category |
| Web             | Ex Teams                                                    |            |             |                  |          |          |
| Jabb            | er VOIP Soft Phon                                           | • 🗘 👘      |             |                  |          |          |
|                 |                                                             |            |             |                  |          |          |
| <               |                                                             |            |             |                  |          | >        |
|                 | Jabher VOIP Soft Phone                                      |            |             |                  |          |          |
| -               |                                                             |            | none        |                  |          |          |
|                 | Description                                                 |            |             |                  |          |          |
|                 | This will install the software needed for VOIP soft phones. |            |             |                  |          |          |
|                 |                                                             |            |             |                  |          |          |
|                 |                                                             |            |             |                  |          |          |

- 4. A message should appear when installing and when the action is complete.
- 1. In the Menu bar in the top look for the Blue "B" and click on it \*Note if you do not see the icons it could mean that your computer has not offers available.

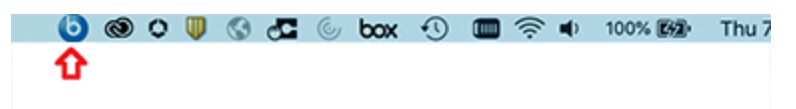

- 2. In the offers tab from available software
- 3. Then Click Accept
- 4. A message should appear when installing and when the action is complete.